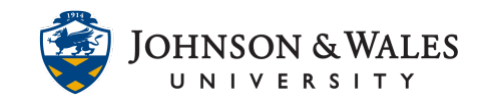

Students receive a receipt after successfully submitting an assignment through the ulearn assignment tool. A confirmation number appears at the top of their screen once the submission is processed. Students should copy and save this number as proof of their submission. You can view submission receipts through the grade center using either the student's name or the confirmation number (if the student has sent you the confirmation number).

### Instructions

Method 1 – Access using a student's name

1. On the left menu, click Grade Center to expand the menu. Select Full Grade Center.

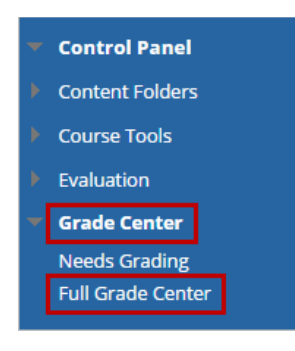

2. From the **Reports** tab choose **Student Receipts**.

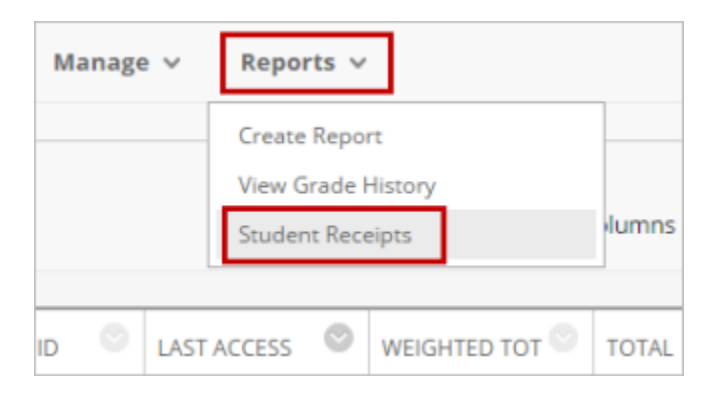

3. To view a submission receipt for a specific student, select either First Name or Last Name in the first search field.

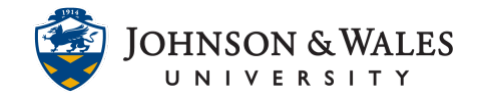

| User Name 🔻 | Contains 🔻 |  |
|-------------|------------|--|
| User Name   |            |  |
| First Name  |            |  |
| Last Name   |            |  |
| Email       |            |  |

#### Select either Contains or Equal to in the second search field.

| Last Name 🔻 | Contains 🔻  |  |
|-------------|-------------|--|
|             | Contains    |  |
|             | Equal to    |  |
|             | Starts with |  |
|             | Not blank   |  |

Type the student's first or last name (depending on the option you chose for the first search field) in the blank box. Click **Go.** 

#### Note:

If you chose Contains in the second search field you can type part of the name. If you chose Equal to you must type the exact name that appears in ulearn. For example, if a student's name is Anne-Marie you can type "Anne" when using the Contains field but you must type "Anne-Marie" when using the Equal to field.

4. All assignment submission receipts for the student are visible. You can see the confirmation number, the name of the student, the coursework (name of the assignment in ulearn), submission date, the name of the submission (what the student titled their document), and the size of the submission.

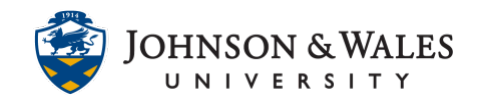

| CONFIRMATION NUMBER                               | STUDENT    | SUBMITTER  | COURSEWORK |                     | SUBMISSION              | SIZE   |
|---------------------------------------------------|------------|------------|------------|---------------------|-------------------------|--------|
| 279bb109-44d2-41a7-8de7-<br>cb9e1e8f8888          | ap Student | ap Student | Test 6/7   | Jun 8, 2017 8:23 AM | June 7th Attempt 1.docx | 11.2kb |
| d0c46a05-2241-4754-9c2f-5aa2f2aaeb50              | ap Student | ap Student | Test 6/7   | Jun 7, 2017 4:39 PM | June 7th Attempt 1.docx | 11.2kb |
| Displaying 1 to 2 of 2 items Show All Edit Paging |            |            |            |                     |                         |        |

5. To search for another student's submission receipt, repeat steps 3 and 4.

Method 2 – Access using the confirmation number

1. On the left menu, click Grade Center to expand the menu. Select Full Grade Center.

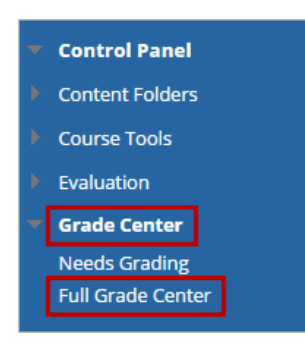

2. From the **Reports** tab choose **Student Receipts**.

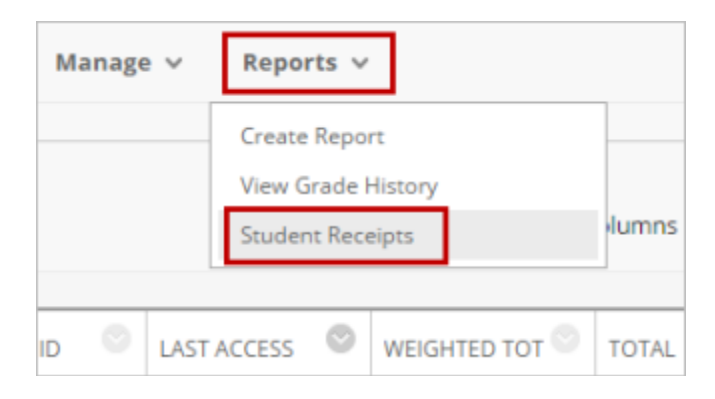

3. In the upper right corner, choose **Confirmation Number** next to options.

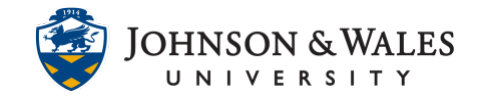

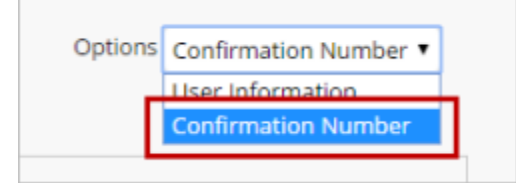

4. Make sure the first search field is set to Equal to. Paste the confirmation number you received from the student in the blank box. Click **Go.** 

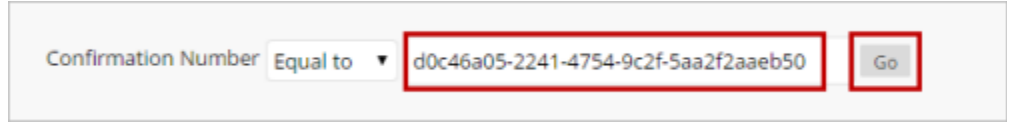

5. The assignment submission receipt for the single student submission is visible. You can see the confirmation number, the name of the student, the coursework (name of the assignment in ulearn), submission date, the name of the submission (what the student titled their document), and the size of the submission.

| CONFIRMATION NUMBER                   | STUDENT    | SUBMITTER  | COURSEWORK |                     | SUBMISSION             |        | SIZE   |
|---------------------------------------|------------|------------|------------|---------------------|------------------------|--------|--------|
| d0c46a05-2241-4754-9c2f-5aa2f2aaeb50  | ap Student | ap Student | Test 6/7   | Jun 7, 2017 4:39 PM | June 7th Attempt 1.doc | ¢      | 11.2kb |
| Displaying 1 to 1 of 1 items Show All |            |            |            |                     | Edit                   | Paging |        |

6. To search for another student's submission receipt, repeat steps 4 and 5.